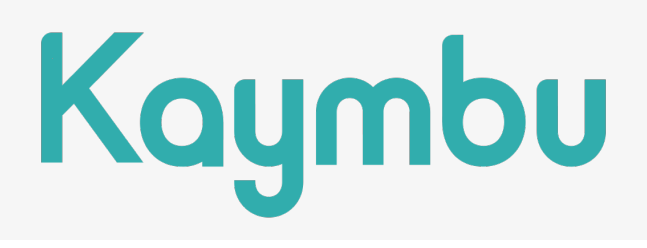

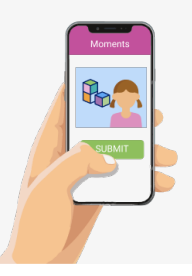

# Family Guide to @Home

## **OVERVIEW**

Available via the Kaymbu for Families app, @Home is a way for you to share photos and videos with your child's teachers! While your child is home, this feature allows you to share the learning they are engaging in on a daily basis.

## **HOW IT WORKS**

On the Kaymbu for Families app Home feed, click the green plus button to begin uploading photos and videos. Once you have uploaded the photos or videos, select which student(s) are captured in the photo or video. You can add a caption explaining how the activity went, how your student engaged, or anything else you'd like the teacher to know!

Once you've added all the information you'd like, click *Submit*. After your photos are successfully uploaded into your student's classroom, you'll receive a confirmation message. Your student's teacher will be able to see and edit the caption.

## **FREQUENTLY ASKED QUESTIONS**

### Can anyone else upload photos for my child?

No! Only the family members associated with your child's profile in the platform can upload photos and videos.

### What happens to the photos and videos I upload?

All the documentation you add is sent to the teachers of your child. If you have multiple students enrolled in a COR Advantage powered by Kaymbu program, you will be able to upload photos and videos for both children, either together or separately.

### Can other families see the documentation I add?

All the documentation you add is securely transferred to your child's profile. It is only accessible by the classroom teachers and program administrators. Teachers may choose to re-share your documentation to the class for learning purposes.

# Kaymbu

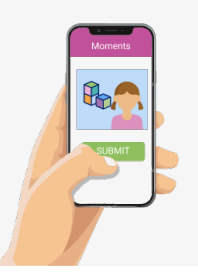

## **@Home: Detailed Directions** GETTING SET UP

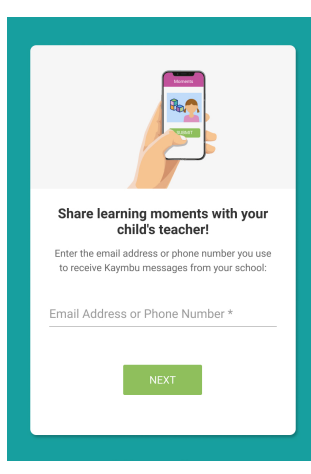

### 1. Go to my.kaymbu.com/home.

**2**. When you first open <u>my.kaymbu.com/home</u>, you will be prompted to enter an email or phone number (just like when you downloaded the Kaymbu for Parents app!). Enter the email address or phone number you use to receive messages from your school. Once you've entered the email address or phone number, select *Next*.

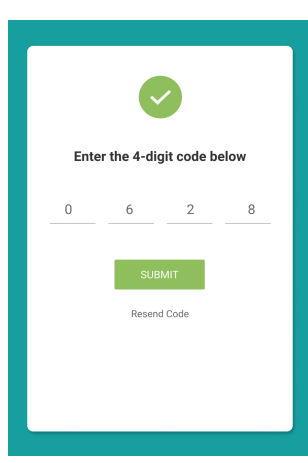

Let's get started!

Start uploading photos to share with your child

Add Medi

**3**. On the next screen, you'll be prompted to enter a 4-digit security code. This will have been sent to you as an email or text message depending on what contact information you entered on the previous screen. If you do not receive a code, click *Resend Code*.

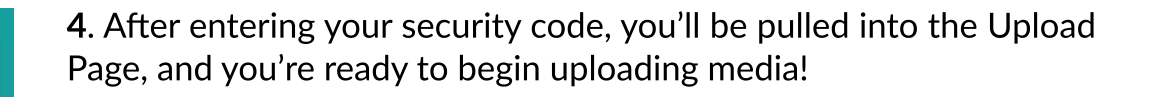

# Kaymbu

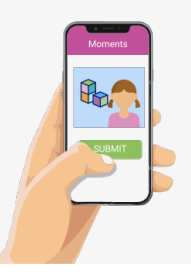

# **@Home: Detailed Directions**

## UPLOADING MEDIA INTO COR ADVANTAGE POWERED BY KAYMBU

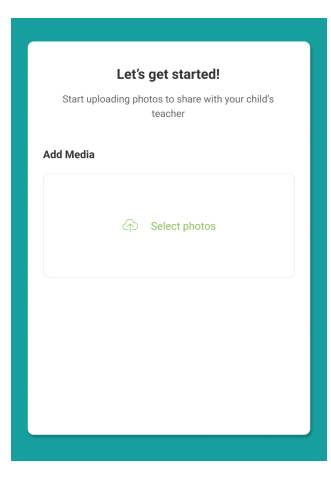

In this page, you can add as many photos and videos as you'd like by clicking *Select Photos*. You can add them from your device (such as your phone's camera roll), Google Drive and Photos, Facebook, Instagram, Flickr, or Dropbox.

The platform accepts .jpeg, .png and HEIC photo formats and MP4 and MOV video formats.

| id Media    |                                                                                                    |                        |
|-------------|----------------------------------------------------------------------------------------------------|------------------------|
| IMG_27      | 30                                                                                                    |                        |
| IMG_17      | 47                                                                                                    |                        |
| IMG_83      | 71                                                                                                    |                        |
| IMG 01      | 0.2                                                                                                    |                        |
| elect stude | ent                                                                                                    |                        |
| elect stude | ent<br>Peter A                                                                                                    |                        |
| elect stude | es of the second second | help him<br>the number |

Once you have the photo(s) uploaded, select which student(s) the photo is on! If you have multiple students, then you'll be able to select which students are captured in the photo or video.

Next, you can add a caption explaining how the activity went, how your student engaged, or anything else you'd like the teacher to know!

Once you've added all the information you'd like, click Submit.

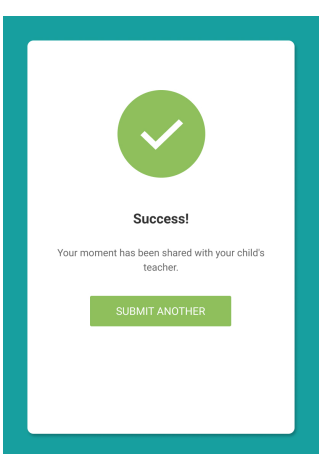

After your photos are successfully uploaded into your student's classroom, you'll receive a confirmation message. Your student's teacher will be able to see and edit the caption.

If you have another photo or photos - perhaps from a separate activity your child did that day - you can click *Submit Another* and upload them.